## mapple

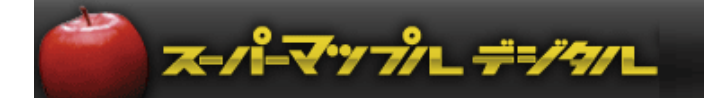

# スーパーマップル・デジタル

### 「BCPOS」の集計結果を地図にグラフ表示する

2020年5月末日現在

#### 「BCPOS」の集計結果を地図にグラフ表示する

#### A: BCPOSの「各種マスタ」の「地区」に住所登録をします。

(一度登録すればOKです)

2020年5月末日現在

**ᠵ**ー៸៲៓<del>៲</del>−₹'nプパレ*ᆕ=/*'n/L

①BCPOSの開始メニューから「F3各種マスタ」→「地区」タブの順に画面を開きます。

| D0%37_1-        |            |
|-----------------|------------|
| ビジコム小石川店(000    | 1)         |
| F1 レジ 画面 起動     | F6 基本設定    |
| F2 管理 画 面       | F7 業種別管理   |
| F3 各種マスタ        | F8 データ随時処理 |
| F4 TenpoVisor   | F9 メンテナンス  |
| F5 オンライン        | F10 終 了    |
| TAB+または↓で項目移動しま | yer2.61    |
|                 |            |

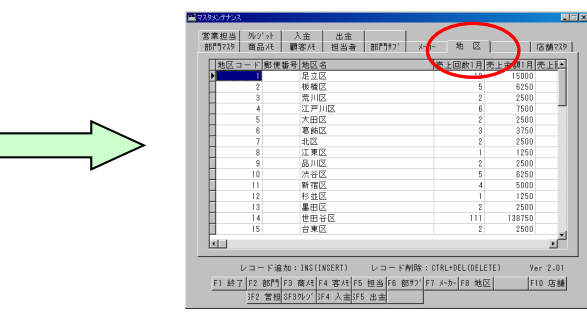

②画面右端にある [広域地区名] に地区の大まかな住所を入力し、「F1終了」で戻ります。

| 一売上金 | 額11月売  | 上回数12月      | 売上金額12月 | 広域地区日 | - F   | 広域地区名          |         |
|------|--------|-------------|---------|-------|-------|----------------|---------|
| •    | 13750  | 10          | 12500   |       |       | 東京都足立区         | E 1     |
|      | 10000  | 7           | 8750    |       |       | 東京都板橋区         |         |
|      | 12500  | 9           | 11250   |       |       | 東京都荒川区         |         |
|      | 27500  | 21          | 26250   |       |       | 東京都江戸川区        |         |
|      | 2500   | 1           | 1250    |       |       | 東京都大田区         |         |
|      | 15000  | 11          | 13750   |       |       | 東京都葛飾区         |         |
|      | 12500  | 9           | 11250   |       |       | 東京都北区          |         |
|      | 10000  | 7           | 8750    |       |       | 東京都江東区         |         |
|      | 22500  | 17          | 21250   |       |       | 東京都品川区         |         |
|      | 50000  | 39          | 48750   |       |       | 東京都渋谷区         |         |
|      | 47500  | 37          | 46250   |       |       | 東京都新宿区         |         |
|      | 30000  | 23          | 28750   |       |       | 東京都杉並区         |         |
|      | 42500  | 33          | 41250   |       |       | 東京都墨田区         |         |
|      | 865000 | 691         | 863750  |       |       | 東京都世田谷区        |         |
|      | 52500  | 41          | 51250   |       |       | 東京都台東区         |         |
| •    |        |             |         |       |       |                | l def   |
| _    |        |             |         |       |       |                |         |
|      | レコード追  | #n : INS(IN | SERT)   | コード削除 | : CTR | L+DEL (DELETE) | Ver 2.0 |

③開始メニューの「F2管理画面」から管理メニューを開き、「顧客地区ベスト集計」を選択して「F10実行」を押します。

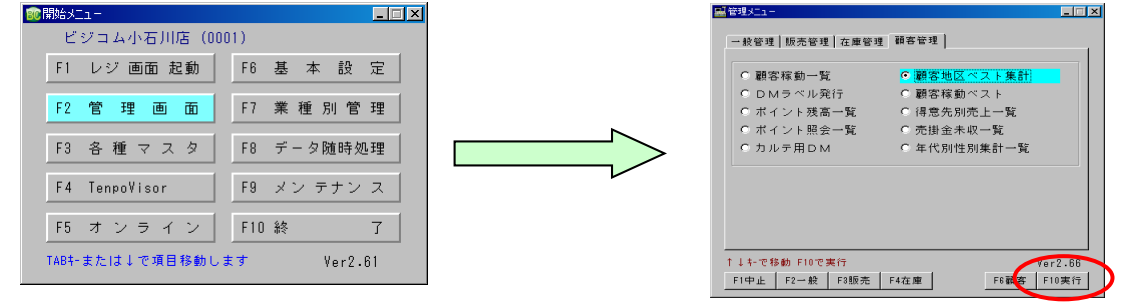

④「顧客地区別推移集計」画面が表示されます。「F6マップル」ボタンがありますのでこちらをクリックします。

|           | 4681 | 包区别推接集計 |        |        |        |        |        |        |        |        |           |        |         |        |         | . X |  |
|-----------|------|---------|--------|--------|--------|--------|--------|--------|--------|--------|-----------|--------|---------|--------|---------|-----|--|
| [集計項目:金額] |      |         |        |        |        |        |        |        |        |        | 登録地区数=51件 |        |         |        |         |     |  |
| Π         | J-1° | 地区名     | 1月     | 2月     | 3月     | 4月     | 5月     | 6月     | 7月     | 8月     | 9月        | 10月    | 11月     | 12月    | 合計      | -   |  |
| Þ         | 33   | 油江市     | 123750 | 165000 | 330000 | 206250 | 165000 | 288750 | 453750 | 447500 | 441250    | 882500 | 870000  | 868750 | 5242500 | 1   |  |
|           | 14   | 世田谷区    | 138750 | 156250 | 312500 | 173750 | 156250 | 285000 | 451250 | 445000 | 438750    | 877500 | 865000  | 863750 | 5173750 |     |  |
| Г         | 47   | 三應市     | 70000  | 128750 | 257500 | 187500 | 128750 | 198750 | 327500 | 321250 | 315000    | 630000 | 617500  | 616250 | 3798750 |     |  |
|           | 51   | 瑞種町     | 65000  | 128750 | 257500 | 192500 | 128750 | 193750 | 322500 | 316250 | 310000    | 620000 | 607500  | 606250 | 3748750 |     |  |
| Π         | 50   | 奥多摩町    | 31250  | 93750  | 187500 | 156250 | \$3750 | 125000 | 218750 | 212500 | 206250    | 412500 | 400000  | 398750 | 2536250 |     |  |
|           | 49   | 武蔵村山市   | 28750  | 90000  | 180000 | 151250 | 90000  | 118750 | 208750 | 202500 | 196250    | 392500 | 380000  | 378758 | 2417500 | -   |  |
|           | 21   | 文京区     | 27500  | 53750  | 107500 | 80000  | 53750  | 81250  | 135000 | 128750 | 122500    | 245000 | 232500  | 281250 | 1498750 |     |  |
|           | 37   | 西東京市    | 12500  | 58750  | 117500 | 105000 | 58750  | 71250  | 130000 | 123750 | 117500    | 235000 | 222500  | 221250 | 1473750 |     |  |
|           | 48   | 武蔵野市    | 1250   | 61250  | 122500 | 121250 | 61250  | 62500  | 123750 | 117500 | 111250    | 222500 | 210000  | 208750 | 1423750 |     |  |
|           | 48   | 町田市     | 2500   | 60000  | 120000 | 117500 | 60000  | 62500  | 122500 | 116250 | 110000    | 220000 | 207500  | 206250 | 1405000 |     |  |
|           | 41   | 東村山市    | 6250   | 57500  | 115000 | 108750 | 57500  | 63750  | 121250 | 115000 | 108750    | 217500 | 205000  | 203750 | 1380000 |     |  |
|           | 44   | 府中市     | 2500   | 57500  | 115000 | 112500 | 57500  | 60000  | 117500 | 111250 | 105000    | 210000 | 197500  | 196250 | 1342500 |     |  |
|           | 45   | 福生市     | 1250   | 57500  | 115000 | 113750 | 57500  | 58750  | 116250 | 110000 | 103750    | 207500 | 195000  | 183750 | 1330000 |     |  |
|           | 42   | 東大和市    | 2500   | 55000  | 110000 | 107500 | 55000  | 57500  | 112500 | 106250 | 100000    | 200000 | 187500  | 186250 | 1280000 |     |  |
|           | 43   | 日野市     | 1250   | 55000  | 110000 | 108750 | 55000  | 56250  | 111250 | 105000 | 98750     | 197500 | 185000  | 183750 | 1267500 |     |  |
|           | 39   | 羽村市     | 3750   | 52500  | 105000 | 101250 | 52500  | 56250  | 108750 | 102500 | 96250     | 192500 | 180000  | 178750 | 1230000 |     |  |
|           | 40   | 東久留米市   | 2500   | 52500  | 105000 | 102500 | 52500  | 55000  | 107500 | 101250 | 95000     | 190000 | 177500  | 176250 | 1217500 |     |  |
|           | 35   | 冬摩市     | 6250   | 50000  | 100000 | 93750  | 50000  | 56250  | 106250 | 100000 | 93750     | 187500 | 175000  | 173750 | 1192500 |     |  |
|           | 38   | 八王子市    | 2500   | 50000  | 100000 | 97500  | 50000  | 52500  | 102500 | 96250  | 90000     | 180000 | 167500  | 166250 | 1155000 |     |  |
|           | 25   | あきる野市   | 13750  | 45000  | 90000  | 76250  | 45000  | 58750  | 103750 | 97500  | 91250     | 182500 | 170000  | 168750 | 1142500 |     |  |
|           |      |         |        |        |        |        | 1      | _      |        |        |           |        |         |        |         | -   |  |
|           | F1   | 中止      | F8     | 77X1   | F4 回對  | t   F5 | : :#   | F8 79  | 7*6    |        |           |        | FS ED R | 1      |         |     |  |
|           |      |         |        |        |        |        |        |        |        |        | 9         | or1 31 |         |        |         |     |  |

【ご注意】ここまでの手順についての不明な点などは、㈱ビジコム様にお問い合わせ下さい。

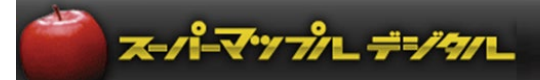

⑤マップル連携画面が表示され、どのグラフで連携するかを選択します。選択したら「F10実行」を押します。 マップルが立ち上がり、ウィザードがはじまります。

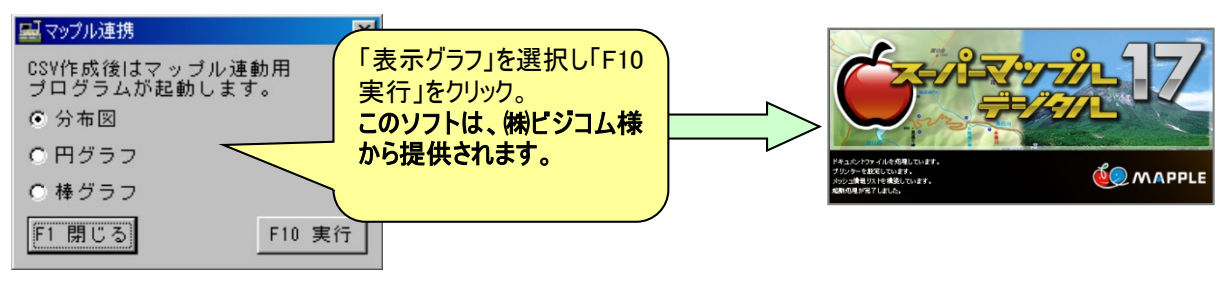

**ポイント**: グラフ化出来る項目数は、グラフによって違います。

 ·分布図はひとつ: 合計などの大きさを、円の大きさで表示します。

 ·円グラフは2~12まで: 各項目の数値を円の割合で示します。

 ·棒グラフは1~12まで: 各項目の大きさを、積み上げグラフで表示します。

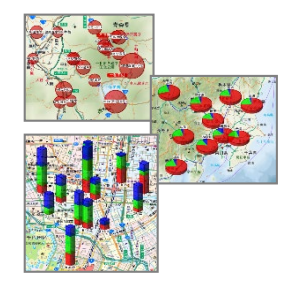

B:スーパーマップル・デジタル起動後、下図の画面が表示されますので「次へ」をクリックします。

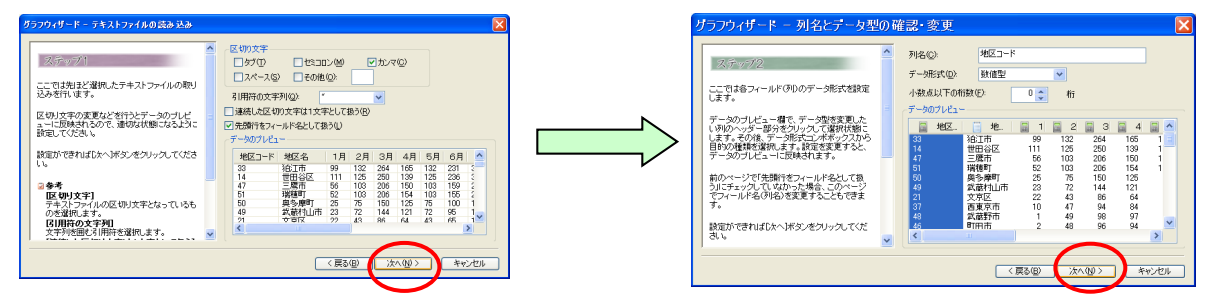

- ①グラフタイトルには「地区名」や「顧客名」などを選択し、 をクリックします。
  \*「グラフタイトル」は省略しても構いません。
- ・グラフ用数値にはグラフにしたい「数値データ」を選択し、>> をクリックします。

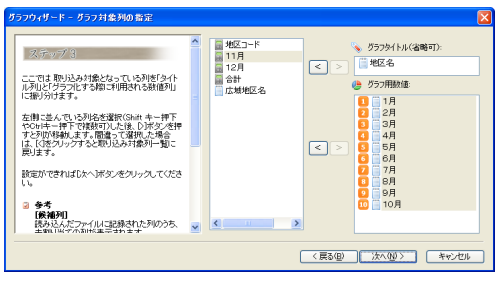

②地図上に表示位置を設定するため、[広域地区名]を選択し、[住所]の ≥ をクリックし、「次へ」

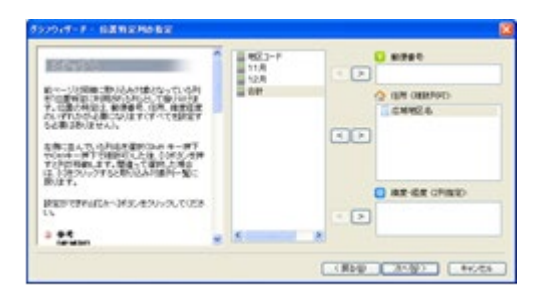

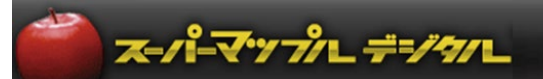

③画面の指示に従い、「はい(Y)」→「OK」→「次へ」をクリックすると、 [グラフ プロパティ] が表示され、「OK」をクリックすると グラフが表示されます。

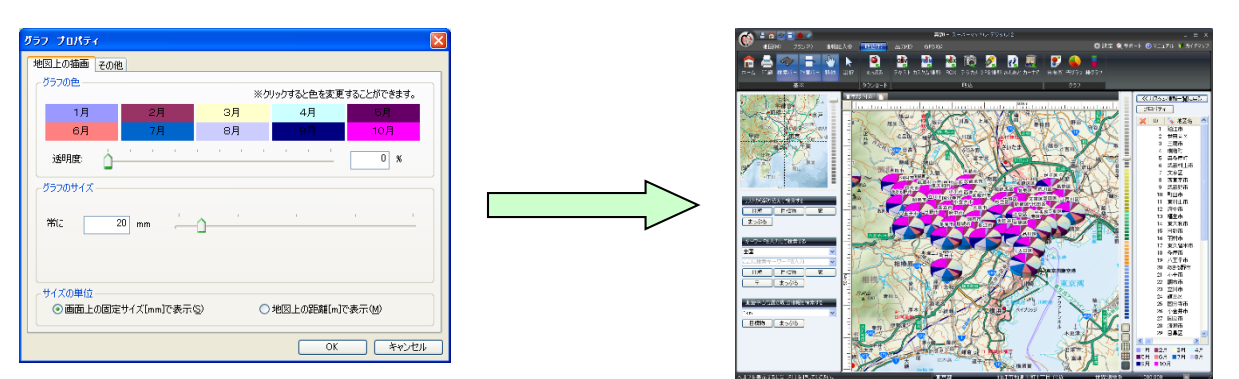

ポイント:ここで [グラフの色] で色の上でクリックすると、表示するグラフの色が変更でき、 [グラフのサイズ] でグラフ大きさを設定できます。

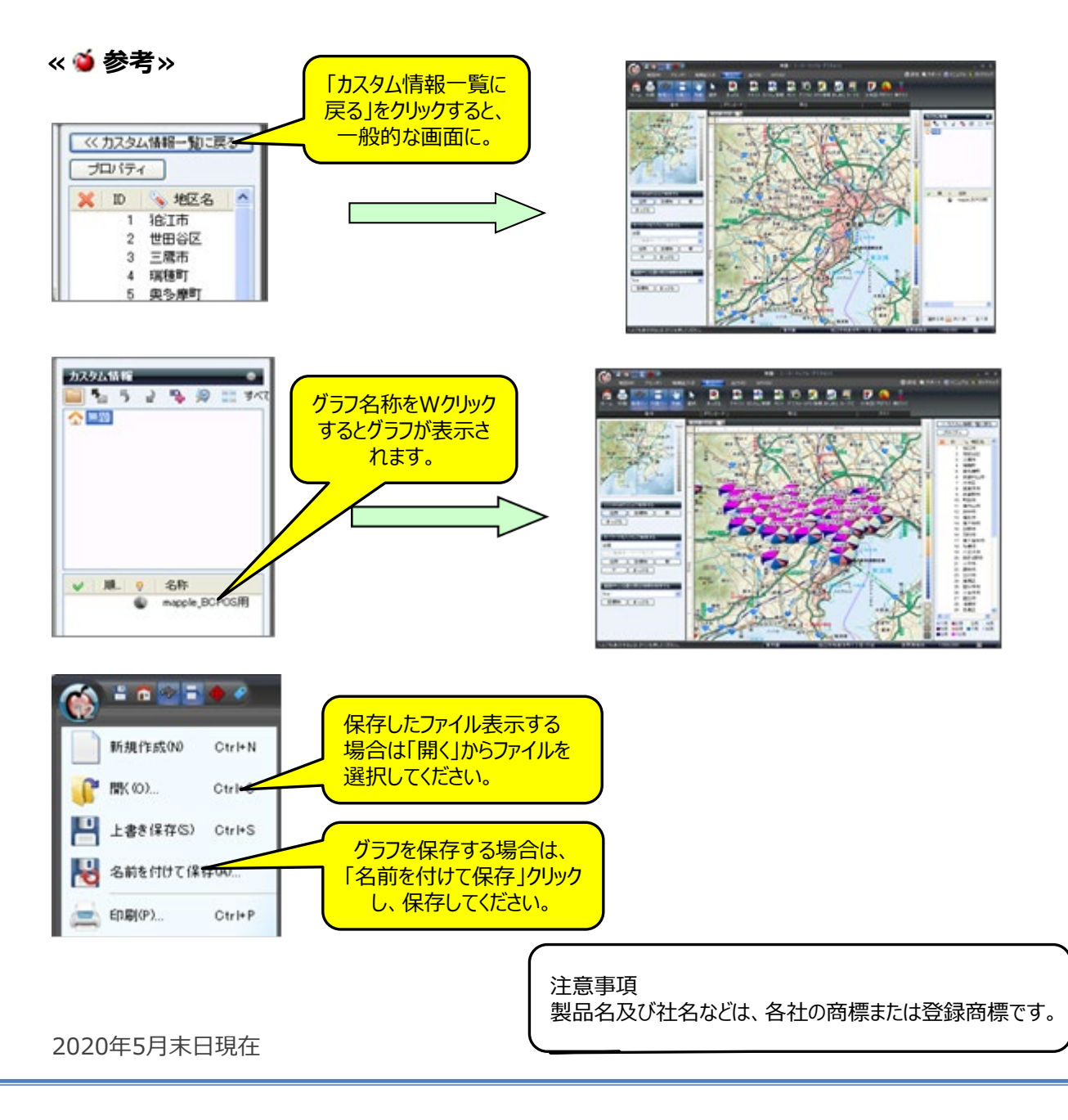